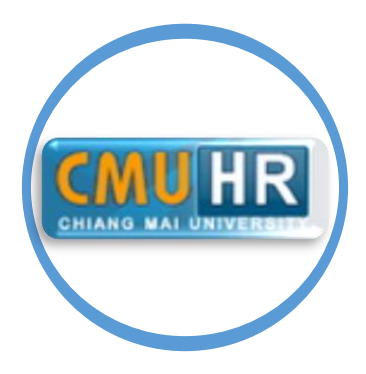

# คู่มือการบันทึกข้อมูลโทษทางวินัยในระบบฐานข้อมูล CMU-HR

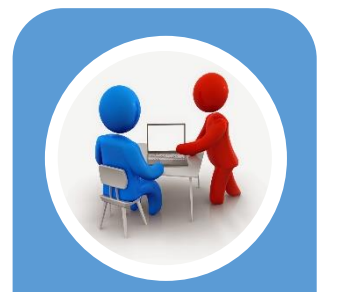

บันทึกประวัติโทษ

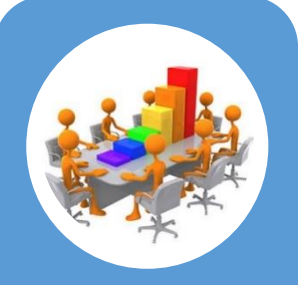

บันทึกประวัติการ ทำงาน

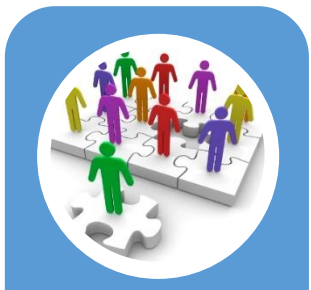

การบันทึกข้อมูลคำสั่ง อื่นๆ นอกเหนือจาก ประวัติการทำงาน

นายนิพัทธ์ เงินศรี งานทะเบียนประวัติและสารสนเทศบุคลากร กองบริหารงานบุคคล สำนักงานมหาวิทยาลัย มหาวิทยาลัยเชียงใหม่ คู่มือการบันทึกข้อมูลโทษทางวินัยในระบบฐาน CMU-HR เล่มนี้ ผู้จัดทำได้จัดทำขึ้นเพื่อให้ ผู้ปฏิบัติงานบุคคลและเกี่ยวข้องกับการบันทึกข้อมูลโทษทางวินัยในระบบฐานข้อมูล CMU-HR ได้ทราบ รายละเอียดและวิธีการบันทึกข้อมูลได้อย่างถูกต้อง

หากมีข้อผิดพลาดประการใดผู้จัดทำขออภัยมา ณ ที่นี้ด้วย หรือหากมีข้อเสนอแนะประการใด ผู้จัดทำขอน้อมรับด้วยดี

> นิพัทธ์ เงินศรี พนักงานปฏิบัติงาน

## สารบัญ

|                                                        | หน้า |
|--------------------------------------------------------|------|
| คู่มือการบันทึกข้อมูลโทษทางวินัยในระบบฐานข้อมูล CMU-HR | 3    |
| การบันทึกข้อมูลในประวัติโทษทางวินัย                    | 4    |
| การบันทึกข้อมูลความผิดในประวัติการทำงาน                | 7    |
| การบันทึกข้อมูลคำสั่งอื่นๆ นอกเหนือจากประวัติการทำงาน  | 10   |

#### คู่มือการบันทึกข้อมูลโทษทางวินัยในระบบฐานข้อมูล CMU-HR

ด้วยในระบบฐานข้อมูล CMU-HR ยังไม่เคยมีการบันทึกข้อมูลประวัติโทษทางวินัยของบุคลากร มหาวิทยาลัยเก็บไว้ในระบบ เนื่องจากการบันทึกข้อมูลดังกล่าวยังถือเป็นเรื่องใหม่ จึงทำให้การจัดทำข้อมูล สารสนเทศเพื่อใช้ประโยชน์ในการบริหารจัดการด้านบุคลากรทำได้ไม่ครอบคลุม ข้อมูลไม่ครบถ้วน ดังนั้น การบันทึกข้อมูลความผิดจึงมีความจำเป็นในการใช้ข้อมูลเพื่อตรวจสอบคุณสมบัติเฉพาะรายบุคคลว่าเคยมี ประวัติโทษทางวินัยหรือไม่ เพื่อนำมาประกอบการพิจารณาคุณสมบัติในกรณีต่างๆ อาทิเช่น การตรวจสอบ คุณสมบัติเบื้องต้นในการคัดเลือกบุคคลเป็นกรรมการหรือผู้บริหารในระดับต่างๆ การพิจารณาเลื่อนขั้น เงินเดือน และการพิจารณาคุณสมบัติในการเสนอขอพระราชทานเครื่องราชอิสริยาภรณ์ เป็นต้น ซึ่งในระบบ ฐานข้อมูล CMU-HR มีโครงสร้างสำหรับการบันทึกข้อมูลความผิดเพื่อเก็บเป็นประวัติโทษทางวินัยของ บุคลากร ทางผู้จัดทำจึงได้นำเสนอไปยังมหาวิทยาลัยถึงวิธีการบันทึกข้อมูลเหล่านี้ เพื่อเก็บเป็นประวัติของ บุคลากรและใช้ข้อมูลในการบริหารจัดการในด้านต่างๆ ต่อไป

อ้างถึงบันทึกข้อความที่ อว 8392(1)/ผบ114 ลงวันที่ 8 พฤษภาคม 2563 เรื่อง แนวปฏิบัติ เกี่ยวกับการตัดเงินเดือนและลดขั้นเงินเดือน กรณีผู้ปฏิบัติงานในมหาวิทยาลัยได้รับโทษจากการกระทำผิดวินัย อย่างไม่ร้ายแรง และบันทึกข้อความที่ อว 8392(1)/2857 ลงวันที่ 13 พฤษภาคม 2563 เรื่อง แนวปฏิบัติ เกี่ยวกับวิธีการคิดคำนวณเงิน กรณีลงโทษตัดเงินเดือน และลดขั้นเงินเดือน นั้น จึงได้มีการระบุโทษไว้ใน ฐานข้อมูล CMU-HR ดังนี้

- 1. ภาคทัณฑ์
- 2. ตัดค่าจ้าง/ตัดเงินเดือน
- 3. ลดเงินเดือน
- 4. ให้ออก
- 5. ไล่ออก

ผู้จัดทำ ได้จัดทำคู่มือวิธีการบันทึกข้อมูลดังกล่าวขึ้นมา เพื่อให้เจ้าหน้าที่หรือผู้ปฏิบัติงานที่ เกี่ยวข้องสามารถทำการบันทึกข้อมูลความผิดเพื่อเก็บเป็นประวัติโทษทางวินัยได้อย่างถูกต้องและสามารถนำ ข้อมูลไปใช้ประโยชน์ต่อไปในภายภาคหน้าได้ โดยภายในคู่มือได้อธิบายขั้นตอนและวิธีการบันทึกข้อมูลไว้ ตามลำดับ เพื่อให้ผู้อ่านสามารถปฏิบัติตามคู่มือดังกล่าวได้อย่างถูกต้อง โดยดำเนินการดังต่อไปนี้

#### การบันทึกข้อมูลในประวัติโทษทางวินัย

เข้าสู่ระบบ CMU-MIS เพื่อทำงาน login เข้าสู่ระบบ และตรวจสอบสิทธิการเข้าถึงฐานข้อมูล
 CMU-HR เปิด Brower และพิมพ์ <u>https://mis.cmu.ac.th</u> คลิกที่ปุ่ม เข้าสู่ระบบ

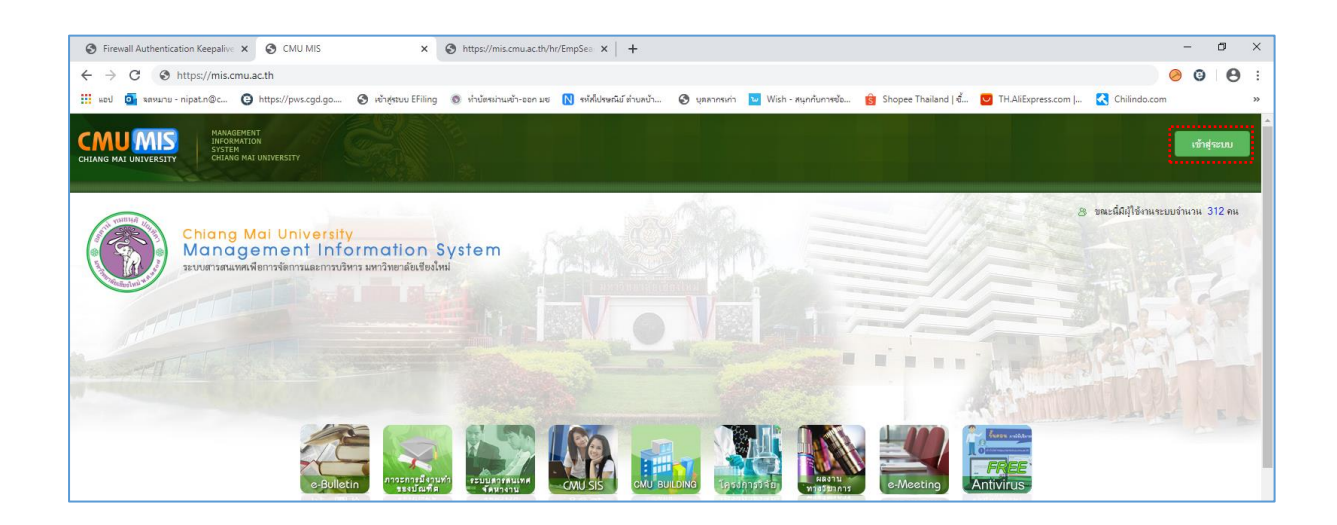

| CILLANG MAL UNIVERSITY                                                                           |                                                                                                    | 😌 😋 - ผู้ใช้งานระบบ : นายมีนักษ์ นันเครี (ผู้คุณหรือมูลบุคมอาก (ส่วนตลาง)) - ยดกระกระบบ<br>หนักเรา (- รักรามกีรณะปอ ) - ดีกล่างรา |
|--------------------------------------------------------------------------------------------------|----------------------------------------------------------------------------------------------------|----------------------------------------------------------------------------------------------------|
| ขอมูลส่วนปุลเลล ชาวสาร/กิจกรรม จลการ                                                             | รอบูล รอบูลสารสบเทศ สบคบรอบูล อเบล ตาวบเหลด                                                                                                    |                                                                                                    |
| <b>คำอธิบาย</b> 🔒 : เป็นเมนูของการแสดงผลอย่างเดียว                                               | 💡 : เป็นเมนูที่สามารถเพิ่ม หรือปรับปรุงข้อมูลได้                                                                                                    |                                                                                                    |
| ี่เขียมูการจัดการ<br>▶ ข้อมูลประบบคลล<br>?การกรอกกระรานออนไลน์<br>?จะปรูกจะปิกแบช้อมูล           | ประกาศ                                                                                                    | eter(รงโลยาน happycmu)                                                                                                    |
| <ul> <li>ใบแจ้งจันเดือน</li> <li>แสดง CV</li> <li>ข้อมุลส่วนตัว</li> <li>ข้อมุลกิอยู่</li> </ul> | ระการออกการก่องแบบร่างมีความที่ กฎโรรองที่ไว้รวมการคนกร CMU MIS<br>ระการอยู่เคราะที่สอมมนตร้างสวามที่เหตุโรรองผู้ในบริการว่ามหลังผู้ใช้กามะบบ CMU MIS การโต<br>รากการระการออนไม่<br>สามารถอูริวหารอาการกรอก TORJA ได้ที่ การระร่วหวลาการกรก TORJA Buulteuna 2663 แล | หดีแก่<br>2564 เป็นต่นไป ( ดูลิอการใช้งานระบบ CMU MIS                                                                             |

3. เมื่อเข้าสู่ระบบฐานข้อมูล CMU-HR แล้วค้นชื่อบุคลากรที่จะทำการบันทึกข้อมูล แล้วคลิกที่

ชื่อบุคลากร

| ราคำแหน่ง บัด    | เข็บคลากร) บัญชีกัดรา) ข้อบองขึ้บรา | น ความปลอดกัน เลื่อมขั้นเงินเดือน    | () ครามสอบ ) รายงาบ ) ส่งออกข้อง | และ การลา สำมาณเครื่องราชา ค่ | ia t |                   |           |
|------------------|-------------------------------------|--------------------------------------|----------------------------------|-------------------------------|------|-------------------|-----------|
| The later of the | ามสุทสาการ มหฐมอพราก มอมูลคนฐา      |                                      |                                  | สูล การสา การรถแพรยจรายาก สูง |      |                   |           |
| ค้นหาตาม         |                                     |                                      |                                  |                               |      |                   |           |
|                  | 🖲 บุคลากรบัจจุบัน 🗍                 | นุคลากรเก่า(ลาออก,เกษียณ,เสียชีวิตฯ) |                                  |                               |      |                   |           |
|                  | เลือกหน่วยงาน                       | หน่วยงานปฏิบัติงานจริง               |                                  |                               |      |                   |           |
|                  | 🔘 สำนักงานมหาวิทย                   | าสัย 🔻                               |                                  |                               |      |                   |           |
|                  | กองบริหารงานบุคง                    | aa ▼                                 |                                  |                               |      |                   |           |
|                  | งานทะเบียนประวัติ                   | และสารสนเทศบุคลากร 🔻                 |                                  |                               |      |                   |           |
|                  |                                     | •                                    |                                  |                               |      |                   |           |
|                  |                                     | •                                    |                                  |                               |      |                   |           |
|                  | 🔲 ข้าราชการ                         | ٣                                    |                                  |                               |      |                   |           |
|                  | ✓₫a                                 | นามสกุล                              |                                  |                               |      |                   |           |
|                  | บัตรประชาชน/Pass                    | port ⊟เลขที่ตำแหน่ง                  | 1                                |                               |      |                   |           |
|                  | ระบด่าดันหา :                       | ที่อ.นามสกล.เลขบัตรา. ดำแหน่ง        | . เอทที่ตำแหน่ง                  |                               |      |                   |           |
|                  | 🗌 แสดงชื่อ - สกุล เคื               | a                                    |                                  |                               |      |                   |           |
|                  | ด้านวายพระบา                        |                                      |                                  |                               |      |                   |           |
|                  | VIII III III I- 11                  | 1. Autoria                           |                                  |                               |      |                   |           |
|                  | ค้นหาทั้งมหาวิท                     | ทยาลัย                               |                                  |                               |      |                   |           |
|                  |                                     |                                      |                                  |                               |      |                   |           |
|                  |                                     |                                      |                                  |                               |      |                   |           |
|                  |                                     |                                      |                                  |                               |      | จำนวนข้อมล 1 รายก | กร มีรปจำ |
|                  |                                     |                                      |                                  |                               |      |                   |           |

 4. เมื่อเลือกบุคลากรที่จะบันทึกข้อมูลแล้ว ลำดับแรกต้องคลิกเลือกที่แทป โทษทางวินัย เพื่อ บันทึกเก็บเป็นประวัติโดยคลิกที่ปุ่ม เพิ่มข้อมูล

|                                                                                                    | ออกจากระบบ<br>ผู้ดูแลระบบ, เดือนชั้นเงินเดือน(ส่วนกลาง), เจ้าหน้าที่อัตราส่วนตลาง]                              |
|----------------------------------------------------------------------------------------------------|----------------------------------------------------------------------------------------------------|
| หน้าแรก อัตราส่านหน่ง บัญชันุคอากร บัญช์อัตรา ข้อมูลพื้นฐาน ความปลอดภัย เลื่อนขึ้นเงินเดือน ตรางสอบ รายงาน ส่งออกข้อมูล การลา สำนวณเตรื่องราชา คู่มือ |                                                                                                    |
| ประวัติส่วนตัว โข้อมูลที่อยู่ ได้สานะบิจรุบัน โช้อ-สกุลเดิม โญาติสายตรง                                                                               |                                                                                                    |
| ประวัสิการทำงาน ประวัสิการสึกษา สาราชการ สาสึกษา เสร็องราช บริหาร เชี่ยวขาญหางวิชาการ ความสีความชอบ โทษทางวิชอ                                        |                                                                                                    |
| ชื่อ - สกุลประเภทบุคลากร : <u>พนักงานบหาวิทยาลัยประจำ</u> สถานะ : <u>ห่างานปกติ</u>                                                                   | 🗎 แสดงรายงาน                                                                                                    |
| รายละเอียดไทษหางวินัย >> เพิ่มข่อมูล                                                                                                    |                                                                                                    |
| วันท์โสรับโทษ : 👘 "วันท์สันสุดโทษ : 👘 "                                                                                                    |                                                                                                    |
| ประเภทความผิด : "ปมศาทานต 🗠 โทษทางกฎหมาย :                                                                                                    |                                                                                                    |
| โทษ : ปมศาพนต 🖂 เอกสารอ้างอิง : =                                                                                                    |                                                                                                    |
| รายละเอียด :                                                                                                    |                                                                                                    |
|                                                                                                    |                                                                                                    |
|                                                                                                    |                                                                                                    |
|                                                                                                    |                                                                                                    |
| วันนี้อ                                                                                                    |                                                                                                    |
| Dumi Dimi                                                                                                    |                                                                                                    |
|                                                                                                    |                                                                                                    |
|                                                                                                    | and a first second second second second second second second second second second second second second second s |
|                                                                                                    | เหมขอมูล                                                                                                    |
| ไม่ทนข้อมูด                                                                                                    |                                                                                                    |

5. ทำการบันทึกข้อมูลความผิดดังรอยปะสีแดงในรูปข้างล่างนี้ แล้วคลิกปุ่ม บันทึก เพื่อ บันทึกข้อมูลเก็บเป็นประวัติไว้

| 0                                                                  |                                                                                                    |                                                 |
|--------------------------------------------------------------------|----------------------------------------------------------------------------------------------------|-------------------------------------------------|
| CMU HR<br>CHIANG MAI UNIVERSITY                                    | ญ้ามีราม นายบังหมร์ เช่นสรี (ชัญและระบบ, เมื่อมาขึ้นเงินหลังชุ(ส่วน                                                                                                    | ออกจากระบบ<br>เกลาง), เจ้าหน้าที่อัตราส่วนกลาง] |
| หน้าแรก อัตราดำแหน่ง) บัญชีบุคลากร) บัญชีอัตรา) ข้อมูลพื้นฐาน)     | ความปลอดภัย) เสื่อนชั้นเงินเดือน ) ดรวจสอบ) รายงาน) ส่งออกช่อมูล) การลา) ค่านวดแครื่องราชา) คู่มือ                                                                                                    |                                                 |
| ประวัติส่วนตัว ข้อมูลที่อยู่ สถานะบัจจุบัน ชื่อ-สกุลเต็ม ญาติสายตร | 8                                                                                                    |                                                 |
| ประวัติการทำงาน ประวัติการศึกษา ลาราชการ ลาศึกษา เครื่องราช        | ้บริหาร เชี่ยวขาญหางวิชาการ ความตีความชอบ โทษทางวิชัย                                                                                                    |                                                 |
| ชื่อ - สกุล ประเภทบุคลากร : <u>พนักงานมหาวิ</u> ห                  | <u>ยาลัยประจำ</u> สถานะ : <u>ทำงานปกติ</u>                                                                                                    | 🔳 แสดงรายงาน                                    |
| รายละเซียดโทษทางวินัย >> เพิ่มข้อมูล                               | วันที่ได้รับโทษ : [J5/2563] ■ * วันที่ตื้นสุดโทษ : 3J7/2563] ■ *<br>ประเภทความติส : โฎญ ∨ โทษทางกฎหมาย :<br>โทษ : สีสสาร้าง ∨ เอกสารอ้างอื่ง : (D12/2553n.12/04/63) *<br>รายสะเอียะ : สีดเงินเดือนต่อสอดร 4 เป็นเวลา 3 เลือน ตั้งแต่เสือนพฤษภาคม 2563 เป็นต่าไป |                                                 |
|                                                                    |                                                                                                    | เพิ่มข้อมูล                                     |

6. เมื่อกดปุ่ม บันทึก แล้วข้อมูลความผิดจะถูกบันทึกเก็บเป็นประวัติดังรูปข้างล่างนี้

| ประวัติด้วนตัว ข้อมูลที่อยู่ สถานะปัจจุบัน ชื่อ-สกุลเดิม<br>ประวัติการทำงาน ประวัติการศึกษา ลาราชการ ลาศึกษ<br>ชื่อ - สกุล ประวงกนุคลากร : พู | ัญาติสายตรง<br>ยา เครื่องราย บริหาร เชี่ยวชาญหางวิชาก<br>เข้กงานมหาวิทยาลัยประจำ สถานะ : ห่างานปก                                                                                                    | าร ความดีความชอบ โทษทางวันัย<br><u>ณ</u> ี |                          |                                              | 🖹 แสดงรายงาน                                                                                                    |  |  |  |  |
|----------------------------------------------------------------------------------------------------|----------------------------------------------------------------------------------------------------|--------------------------------------------|--------------------------|----------------------------------------------|----------------------------------------------------------------------------------------------------|--|--|--|--|
| รายละเขียดโทษทางวินัย                                                                                                    | มีอาสกล ประบาทและกร: : <u>หน้างานแน่งวิทยามัยประ</u> รา สถานะ: <u>ประบาทปล์</u><br>รับอละเสียดโทษทางวิบัย           มันที่เสริมโทช: [J/5/2563]         *         รับส์สิ้นสุดโทช: [DJ/7/2563]         *           มันขามหละ (ช่อย<br>ไทยทางกฎหมาย :<br>โทชา และกระกังส์ : (2022/2553as.12/04/69)         *         *           รายละเลือน         ส่อแข้งแล้งแก่เขาคายม 2563 เป็นต่าไป         * |                                            |                          |                                              |                                                                                                    |  |  |  |  |
| <mark>แสดง แก้ไข ลบ วิบา<br/>แสดง แก้ไข ลบ 00</mark>                                                                                          | <b>ที่ได้รับโทษ วันที่สิ้นสุดโทษ</b><br>1/05/2563 31/07/2563                                                                                                    | ประเภทความผิด<br>วินัย                     | <b>โทษ</b><br>ตัดค่าจ้าง | <b>เอกสารอ้างอิง</b><br>0123/2563ลว.12/04/63 | เพิ่มช้อมูล<br>รายละเอียด<br>ตัดเงินเดือนร้อยสะ 4 เป็นเวลา 3 เดือน ตั้งแต่<br>เอ็ถมหลงอาว 2562 เป็นเวลา 3 เดือน ตั้งแต่ |  |  |  |  |

เมื่อได้ทำการบันทึกข้อมูลความผิดเรียบร้อยแล้วแต่มีการตัดเงินเดือนหรือตัดค่าจ้างด้วย เจ้าหน้าที่ต้องทำการบันทึกข้อมูลดังกล่าวในแทปประวัติการทำงานด้วยเนื่องจากในแทปประวัติการทำงานนั้น จะมีการเก็บข้อมูลเกี่ยวกับตำแหน่ง เงินเดือน สังกัด โดยในระบบการเลื่อนขั้นเงินเดือนจะดึงข้อมูลในส่วนนี้ไป ทำงานต่อในระบบการเลื่อนเงินเดือนเพราะฉะนั้นเราจึงต้องไปบันทึกข้อมูลในแทปประวัติการทำงานด้วย โดย ดำเนินการได้ดังนี้

#### การบันทึกข้อมูลความผิดในประวัติการทำงาน

1. คลิกต่อที่แทป ประวัติการทำงาน เพื่อเข้าสู่หน้าต่างการบันทึกข้อมูลประวัติการทำงาน

| CMU HR<br>CHIANG MAI UNIVERSI |                  |                                 |                                         |                                                  | ศูโซ้                          | าน นายนิพัทธ์ เงินศรี (ผู้ดูแลระบบ, เลื่อนร | ออกจากระบบ<br>ชั้นเงินเดือน(ฮ่วนกลาง), เจ้าหน่าที่อิตราส่วนกลาง] |
|-------------------------------|------------------|---------------------------------|-----------------------------------------|--------------------------------------------------|--------------------------------|---------------------------------------------|------------------------------------------------------------------|
| หน้าแรก อัตราดำแหน่ง บัต      | ชื่นุคลากร ) บัญ | ชื่อัตรา) ข้อมูลพื้นฐาน) คว     | ามปลอดภัย เลื่อนขั้นเงินเดื             | อน ) ตรวจสอบ ) รายงาน ) ส่งออกข้อมู              | ล) การลา) คำนวณเครื่องร        | าชฯ ⊁ คู่มือ ⊁                              |                                                                  |
| ประวัติส่วนตัว ข้อมูลที่อยู่  | สถานะบัจจุบัน    | ชื่อ-สกุลเติม ญาติสายตรง        |                                         |                                                  |                                |                                             |                                                                  |
| ประวัติการทำงาน ประวัติการ    | เกษา ลาราชกา     | ร ลาศึกษา เครื่องราช            | มริหาร เชี่ยวชาณหางวิชาเ                | าร ความดีความชอบ โทษทางวินัย                     |                                |                                             |                                                                  |
| ชื่อ - สกุล                   | ประเภทา          | เคลากร : <u>พนักงานมหาวิทยา</u> | <u>ล้ยประจำ</u> สถานะ : <u>ทำงานป</u> ะ | าต์                                              |                                |                                             | 🔳 แสดงรายงาน                                                     |
| รายละเอียดโทษทางวิน           | U                |                                 |                                         |                                                  |                                |                                             |                                                                  |
|                               |                  |                                 | วันที่ได้รับโทษ : 1/5/2563              | 📺 * วันที่สั่                                    | ในสุดโทษ : 31/7/2563           |                                             |                                                                  |
|                               |                  |                                 | ประเภทความผิด : วินัย                   | โทษทา                                            | งกฎหมาย :                      |                                             |                                                                  |
|                               |                  |                                 | โทษ : ตัดค่าจ้าง                        |                                                  | สารอ้างอึง : 0123/2563ตว.12/04 | /63 *                                       |                                                                  |
|                               |                  |                                 | รายละเอียด : สุดเงินเดี                 | วเปลี่ยยละ 4 เป็นเวลา 3 เดือน ดั่งแต่เดือนพฤษภาค | ນ 2563 ເປັນທີ່ນີ້ໄປ            |                                             |                                                                  |
|                               |                  | 1                               |                                         |                                                  |                                |                                             | เพิ่มข้อมูล                                                      |
| แสดง แก้ใ                     | ເລນ              | วันที่ได้รับโทษ                 | วันที่สินสุดโทษ                         | ประเภทความผิด                                    | โทษ                            | เอกสารอ้างอิง                               | รายละเอียด                                                       |
| แสดง แก้ไข                    | ລນ               | 01/05/2563                      | 31/07/2563                              | วินัย                                            | ตัดค่าจ้าง                     | 0123/2563ລວ.12/04/63                        | เดือนพฤษภาคม 2563 เป็นดันไป                                      |

2. คลิกที่ปุ่ม เพิ่มข้อมูล เพื่อทำการบันทึกข้อมูล ที่สำคัญ ดังนี้

| CMU HR                                                                                                    |                         |                      |                                             |                                | บบระการกระบบ                                        |
|----------------------------------------------------------------------------------------------------|-------------------------|----------------------|---------------------------------------------|--------------------------------|-----------------------------------------------------|
| CHIANG MAI UNIVERSITY                                                                                             |                         |                      | ผู้ใช้งาน นายนิพัท                          | เธ้ เงินศรี [ผู้ดูแลระบบ, เลือ | นชั้นเงินเดือน(ส่วนกลาง), เจ้าหน้าที่อัดราส่วนกลาง] |
| หน้าแรก อัตราดำแหน่ง+ บัญชีบุคลากร+ บัญชีอัตรา+ ช่อมูลพื้นฐาน→ ความปลอดภัย→ เลือนชั้นเงินเดือน + ตรวจสอบ+ รายงาน+ | ส่งออกข้อมูล การล       | า สำนวณเครื่องราช    | า ดู่มือ                                    |                                |                                                     |
| ประวัติส่วนตัว ซึ่อมูลที่อยู่ สถานะปัจจุบัน ซื้อ-สกุลเติม ญาติสายตรง                                              |                         |                      |                                             |                                |                                                     |
| ประวัติการทำงาน ประวัติการศึกษา สาราชการ สาศึกษา เครื่องราช บริหาร เชี่ยวชาญหางวิชาการ ความติความชอบ โท           | ษหางวินัย               |                      |                                             |                                |                                                     |
|                                                                                                    |                         |                      |                                             |                                |                                                     |
|                                                                                                    |                         |                      |                                             |                                |                                                     |
| ประเภทศาสัง:<br>เป็นสวรังเซลร์นั้นเป็นจารับแล้ว ควารับแล้ว                                                        | ประเภทบุคลากร :         |                      | M                                           |                                |                                                     |
| เอนที่ด่าง                                                                                                    |                         |                      |                                             |                                |                                                     |
| สังณ วันที่ :                                                                                                    | ได้(ขั้น,%) :           | ขั้น,%               | เงินบริหาร(แผ่นดิน) :                       | บาท                            |                                                     |
| วันที่เริ่มต้นสำสั่ง :                                                                                            | เป็นเงิน :              | บาท                  | เงินบริหาร(รายได้) :                        | บาท                            |                                                     |
| วันที่สิ้นสุดศาส้ง :                                                                                              | % ค่าตอบแทน(ลป.) :      | 96                   | ค่าตอบแทนบริหาร :                           | บาท                            |                                                     |
| สำนหน่ง :                                                                                                    | ค่าตอบแทนพิเศษ :        | บาท                  | พสร. :                                      | บาท                            |                                                     |
| ประเภทศานหนัง :                                                                                                   | เงินวิชาชีพ :           | บาท                  | เงินตามระดับ :                              | บาท                            |                                                     |
| ระสับ :                                                                                                    | เงินวิชาการ :           | บาท                  | ต่าตอบแทนประจำ<br>ส่วนหม่ง                  | บาท                            |                                                     |
|                                                                                                    | เงินโอนเทียบ กบข. :     | บาท                  | ค่าประสบการณ์ :                             | บาท                            |                                                     |
|                                                                                                    | ค่าตอบแทน(ดาว) :        | บาท                  | เงินค่าครองชีพ :                            | บาท                            |                                                     |
| เลขที่ตำแหน่ง :                                                                                                   | ค่าคงที่ปรับเงินเดือน : | บาท                  | เงินงบแผ่นดิน(S3,S5) :                      | บาท                            |                                                     |
| ระดับ(C) :                                                                                                    | <b>ນ.ຄ.</b> ຄ. :        | บาท                  | เงินเพิ่มอัตราคงที่<br>จากเงินรายได้ส่วนงาน | บาท                            |                                                     |
| เงินเดือน : บาท"                                                                                                  | สถานะการทำงาน :         |                      | M                                           |                                |                                                     |
|                                                                                                    |                         | ิเป็นสมาชิก กบข. ⊟สเ | ถานะขีจจุบัน 🗆เป็นศาสั่งส่วงหน้า            |                                |                                                     |
| เอกสารแนบ : เลือกไฟล์ได                                                                                           | รายละเอียด :            |                      |                                             |                                |                                                     |
| เฉพาะใฟด์นามสกุล ".pdf" เท่านั้น ขนาด<br>ไฟล์ที่ขนบระมรบไปเดิม 5 Mb                                               |                         |                      |                                             |                                |                                                     |
|                                                                                                    |                         |                      | A                                           |                                |                                                     |
|                                                                                                    |                         |                      |                                             |                                |                                                     |
|                                                                                                    |                         |                      |                                             |                                |                                                     |
|                                                                                                    |                         |                      |                                             |                                |                                                     |
| == = เปลงขอมูลอยู่เนขนคอนเสนอเรอง หรอ กาลงศาเนนการ<br>📌 = รอการตรวจสอบจากกองบริหารงานบุคคล 🗸 = ตรวจสอบแล้ว        |                         |                      |                                             |                                | เพิ่มข้อมูล                                         |

2.1 <u>ประเภทคำสั่ง</u> ให้เลือกเป็น ตัดเงินเดือน หรือลดเงินเดือนตามหนังสือคำสั่งที่ออกโดย มหาวิทยาลัยหรือส่วนงานเป็นผู้ออกคำสั่งนั้นๆ

 2.2 <u>เป็นคำสั่ง</u> ให้เลือก ⊙ คำสั่งใหม่ เพราะเป็นการลงคำสั่งที่ออกใหม่ยังไม่มีการออก คำสั่งแก้ไขคำสั่งเดิม

2.3 <u>เลขที่คำสั่ง</u> ให้บันทึกดังนี้ เช่น คำสั่งเลขที่ 123/2563 สั่ง ณ วันที่ 12 เมษายน 2563 ให้บันทึกเป็น 0123/2563ลว.12/04/63 เพื่อเป็นการประหยัดเนื้อที่ในการจัดเก็บข้อมูลและสามารถสืบค้นได้ ง่ายกว่าโดยบันทึกเป็นตัวเลขแบบอารบิค 2.4 <u>สั่ง ณ วันที่</u> ให้บันทึกรูปแบบที่เป็น วัน/เดือน/ปี เช่น 12 เมษายน 2563 ให้บันทึก เป็นตัวเลขแบบอารบิคเป็น 12/04/2563

2.5 <u>วันที่เริ่มต้นคำสั่ง</u> บันทึกเช่นเดียวกับ ข้อ 2.4

2.6 <u>วันที่สิ้นสุดคำสั่ง</u> บันทึกเช่นเดียวกับ ข้อ 2.4 ถ้าหากคำสั่งระบุ ตัดเงินเดือนร้อยละ 4 เป็นเวลา 3 เดือน ตั้งแต่เดือน พฤษภาคม 2563 เป็นต้นไปให้บันทึกเป็น 31/07/2563

2.7 <u>เงินเดือน</u> ให้ใส่จำนวนเงินที่ถูกหักแล้ว 4% เช่นยอดเงิน 45,292 เท่ากับ 1,811.68
 เศษเงินหลักหน่วยไม่ถึงสิบบาทให้ตัดทิ้ง กลายเป็นตัดเงินเดือนจำนวน 1,810 บาท คงเหลือเงินที่ถูกหักแล้ว
 43,482 บาท ให้ใส่ยอดคงเหลือ 43,482 บาท ในช่องเงินเดือน

(ตัวอย่างการคิดคำนวณเงิน) ตามบันทึกข้อความที่ อว 8392(1)/2857 ลงวันที่ 13 พฤษภาคม 2563 เรื่อง แนวปฏิบัติเกี่ยวกับวิธีการคิดคำนวณเงิน กรณีลงโทษตัดเงินเดือน และลดเงินเดือน

ก) นาย ก. เงินเดือน 35,890 บาท ถูกสั่งลงโทษตัดเงินเดือน 4% คิดเป็นจำนวนเงิน 1,435.60 บาท เศษเงิน 5.60 บาทไม่ถึงสิบบาทให้ตัดทิ้ง จึงถูกตัดเงินเดือนเป็นจำนวน 1,430 บาท เหลือเงิน หลังจากตัดเงินเดือนคือ 34,460 บาท

ข) นาย ข. เงินเดือน 76,080 บาท ค่าตอบแทนพิเศษ 3,804 บาท ถูกลงโทษตัด เงินเดือน 2% คิดเป็นเงิน 1,521.60 บาท (ของเงินเดือน 76,080 บาท) เศษเงิน 1.60 บาท ไม่ถึงสิบบาทให้ ตัดทิ้ง จึงถูกตัดเงินเดือนเป็นจำนวน 1,520 บาท คงได้รับเงินเดือน 74,560 บาท

2.8 ช่องรายละเอียด ให้ใส่เป็นข้อความที่สื่อความหมายให้ชัดเจน เช่น ตัดเงินเดือนร้อย ละ 4 เป็นเวลา 3 เดือน ตั้งแต่เดือนพฤษภาคม 2563 เป็นต้นไป

| CMUHR<br>CHIAN MALONURESITY<br>หน้ายกล้องส่วนหน่อ มัดเริ่มอากา มัยเรื่อกา เรื่อมอกับราย อาวเ | ปออดภัย เรื่อนชิ้นเงินเรื่อน อราะสอบ รายงาน ส่งออกช้อมอ                                                             | การลา สำนวณเครื่องราชา คมีอ                                        | ผู้ใช้งาน น                     | ออกจากระบบ<br>เมษิทัพร์ เงินตรี (ผู้ดูแลระบบ, เพื่อเหริ่มเงินเดือน(ส่วนกลาง), เจ้าหน้าที่มีดางส่วนกลาง) |
|----------------------------------------------------------------------------------------------|----------------------------------------------------------------------------------------------------|--------------------------------------------------------------------|---------------------------------|----------------------------------------------------------------------------------------------------|
| ประวัติส่วนตัว ข้อมูลที่อยู่ สถานะบัจจุบัน ชื่อ-สกุลเดิม ญาติสายตรง                          |                                                                                                    |                                                                    |                                 |                                                                                                    |
| ประวัติการทำงาน ประวัติการศึกษา สาราชการ สาศักษา (เครื่องราช                                 | ยริหาร เชื่อวชาญทางวิชาการ ความติความชอบ โทษทางวินัย                                                                |                                                                    |                                 |                                                                                                    |
|                                                                                              |                                                                                                    |                                                                    |                                 |                                                                                                    |
|                                                                                              | ประเภทศำสั่ง : (ดดเว็บเดือน<br>เป็นครั้ง : ®ศาลังใหม่ ⊂ศาลังแก้ไข หรือ ยกเล็กศาลังเด้                               | ประเภทบุคลากร : (หนักงานมหาวิทยาลัยประจ<br>ม                       | 1 V.                            |                                                                                                    |
|                                                                                              | เลขทัศาสง : 0123/2563as.12/04/63                                                                                    | *<br>**** ***                                                      | • • • • • • • •                 |                                                                                                    |
|                                                                                              | กรณารณา: 12/04/2563                                                                                                 | (51,76): 514,76                                                    | เงินบริหาร(แมนคม) : 0 มาก       |                                                                                                    |
|                                                                                              | วันที่สิ้นสุดสาสัง : 31/07/2563                                                                                     | % einen (Jahl) : %                                                 | ส่วนอยแบบเรียวระ 0 มาท          |                                                                                                    |
|                                                                                              | สำแหน่ง : พนัดงานปฏิบัติงาน                                                                                         | ด้าดอบแทนพิเศษ : บาท                                               | พสร.:0 มาท                      |                                                                                                    |
|                                                                                              | ประเภทสำแหน่ง : สาอปฏิบัติการ กลุ่มปฏิบัติการ 🖂                                                                     | เงินวิชาชีพ : 0 บาท                                                | เงินตามระดับ:0 บาท              |                                                                                                    |
|                                                                                              | ระดับ: ใน่ระมุ 🗵                                                                                                    | เงินวิชาการ : 0 บาท                                                | ค่าตอบแทนประจำ 0 บาท            |                                                                                                    |
|                                                                                              | ⊂เลยที่สาแหน่งใหม่(ไม่มีอัตราใหม่รองรับ                                                                             | เงินโอนเทียม คมช. : มาท                                            | ค่าประสบการณ์ : บาท             |                                                                                                    |
|                                                                                              | จองเลข (วแลง)<br>◯เลขที่ส่านหน่งใหม่(มีอัตราใหม่รองรับ)                                                             | ค่าตอบแทน(คาว):0 บาท                                               | เงินค่าครองชีพ : 0 บาท          |                                                                                                    |
|                                                                                              | เอขที่ส่านหน่ง :                                                                                                    | ค่าคงที่ปรับเงินเดือน : 0 มาท                                      | เงินงามเล่นดิน(\$3.\$5) : 0 มาท |                                                                                                    |
|                                                                                              | ระดับ(C) : ไม่ระม                                                                                                   | N-9-0-10 1001                                                      | เงินเพิ่มอัคราคงที่ บาท         |                                                                                                    |
|                                                                                              | เงินเดือน : 43.482.00 มาพ"                                                                                          | สถานะการบ่างาน : ปางานปกติ                                         | จากเงินรายได้ส่วนงาน :          |                                                                                                    |
|                                                                                              |                                                                                                    | 🗆เป็นสมาชิก กบช. 🖾สถ                                               |                                 |                                                                                                    |
|                                                                                              | เอกสารแนบ : (เสือกไฟล์) ในได้เลือกไฟล์ได<br>เฉพาะไฟด์หามสุกุล ".pôf" เท่านั้น ขนาด<br>ไฟด์ที่ระบบสองรับไม่เกิน 5 Mb | รายละเอียด : ดัดเงินเดือนร้อยละ 4 เป็นเร<br>พฤษภาคม 2563 เป็นอันไป | เลา 3 เดือน ตั้งแต่เดือน<br>    |                                                                                                    |
|                                                                                              |                                                                                                    |                                                                    |                                 |                                                                                                    |
|                                                                                              | บันทึก                                                                                                    | ยกเล็ก บันทึกใหม่                                                  |                                 |                                                                                                    |

เมื่อใส่ข้อมูลครบถ้วนแล้วก็คลิกปุ่ม บันทึก

เมื่อบันทึกข้อมูลการตัดเงินเดือนแล้วต้องมีการบันทึกข้อมูลของการพ้นกำหนดการตัดเงินเดือน โดยการลงบันทึกเป็นแบบคำสั่งล่วงหน้าไว้เพื่อแจ้งตือนเมื่อคำสั่งมีผลสิ้นสุดการบังคับใช้ เมื่อครบกำหนดการ ตัดเงินเดือนแล้วจะต้องคืนเงินก่อนตัดเงินเดือนเข้าไปในฐานข้อมูลด้วย

คลิกที่ปุ่ม เพิ่มข้อมูล เพื่อทำการบันทึกข้อมูลในกรอบเส้นปะสีแดง และให้คลิกเครื่องหมาย 🗹 ในช่องเป็น คำสั่งล่วงหน้า

|                                                                                                    |                                                  |                                                     | ผู้ใช้งาน นายมีพัทธ์ เงินตรี (ผู้ด | ออกจากระบบ<br>จูแลระบบ, เลือนชิ้นเงินเเดือน(ส่วนกลาง), เจ้าหน้าที่อัตราส่วนกลาง) |
|----------------------------------------------------------------------------------------------------|--------------------------------------------------|-----------------------------------------------------|------------------------------------|----------------------------------------------------------------------------------|
| หน้าแรก อัดราสาแหน่ง) บัญชับุคลากร บัญชีอัดรา ช้อมูลพื้นฐาน ความปลอดภัย) เอื่อนชั้นเงินเดือน ดรวจสอบ) รายงาน ส่งออกข้อมูล (                                                                                                    | การลา) สำนวณเครื่องราชร) คู่มือ)                 |                                                     |                                    |                                                                                  |
| ประวัติส่วนตัว ข้อมูลที่อยู่ สถานะบ้าวบัน ชื่อ-สกุลเติม ดูกติสายตรง                                                                                                    |                                                  |                                                     |                                    |                                                                                  |
| ปจะวัธิการทำงาน ปจะวัธิการศึกษา อาจาชการ อาศึกษา เหรืองราช บริการ เชื่อวชาญกางวิชาการ ความติดวามชอบ โทษทางวินัด                                                                                                    |                                                  |                                                     |                                    |                                                                                  |
|                                                                                                    |                                                  |                                                     |                                    | *                                                                                |
| vierumentale automaticale automatica | ประเภทบุคลาคร : ทนักงานมหาริทธา                  | ล้อประจำ 🔽                                          |                                    |                                                                                  |
| at or 5w5 + 01/08/2≤63 (11) *                                                                                                    | 1 สไต้รู 961 - 4.38 ตื้น. <sup>4</sup>           | % (กับเสียงระ(แต่แล้น) - 0                          | 1/70                               |                                                                                  |
| วันที่เริ่มต่นต่ำสั่ง : [01/08/2563 🏢 *                                                                                                    | เป็นเงิน : 1900 บาท                              | เงินบริหาร(รายใต้) : 0                              | มาท                                |                                                                                  |
| วันวิสันสุดศาสัง :                                                                                                    | % ด่าดอบแทน(ลป.) : 0 %                           | ค่าตอบแทนบริหาร : 0                                 | บาท                                |                                                                                  |
| สำนหน่ง : พนัดงานปฏิบิธีงาน 🖂                                                                                                    | ด่าดอบแทนพิเศษ : 0 บาท                           | W#5. : 0                                            | บาท                                |                                                                                  |
| ประเภทสำแหน่ง : สามปฏิบัติการ คลุมปฏิบัติการ 🖂                                                                                                    | เงินวิชาชีพ : 0 บาท                              | เงินตามระดับ : 0                                    | บาท                                |                                                                                  |
| ระดับ : ใม่สะมุ 🔍                                                                                                    | เงินวิชาการ : 0 บาท                              | ต่าตอบแทนประจำ <sub>0</sub>                         | บาท                                |                                                                                  |
|                                                                                                    | เงินโอนเพียม กมช. : 0 มาพ                        | ค่าประสมการณ์ : 0                                   | บาท                                |                                                                                  |
|                                                                                                    | ค่าคอบแทน(ดาว):0 บาท                             | เงินค่าครองมีพ : 0                                  | บาท                                |                                                                                  |
| เลยที่สาแหน่ง                                                                                                    | ด่าดงที่ปรับเงินเดือน : 0 มาท                    | เงินงบแผ่นดิน(S3,S5) : 0                            | บาท                                |                                                                                  |
| ระดับ(C) : โม่งหมุ 💌                                                                                                    | พ.ต.ก. : 0 มาท                                   | เงินเท็มอัตราคงที่<br>อาณวิทธายได้ส่วนงาน           | มาท                                |                                                                                  |
| เงินเดือน : <sup>(45,292,00</sup> ) บาท"                                                                                                    | สถานะการทำงาน : ท่างานไดดี                       |                                                     |                                    |                                                                                  |
|                                                                                                    | 🗆เป็นสมาชิก กบร                                  | ม. □สถานะปัจจุบัน 2ใป็นคำสั่งส่วงหน่า               |                                    |                                                                                  |
| เอกสารแนน (ไม่ได้มาไป)<br>เลยารไปส์การแก่ง (ไม่ได้<br>เมื่อว่า เป็นส์การแก่ง (ไม่ได้                                                                                                    | รายตะเอียด : พันโทษตัดเงินเดือ<br>พฤษภาคม 2563 เ | หร้อบละ 4 เป็นเวลา 3 เดือน ตั้งแต่เดือน<br>ปันต้นไป |                                    |                                                                                  |
| i                                                                                                    |                                                  |                                                     |                                    |                                                                                  |
| . Bada                                                                                                    | ยกเลิก บันทึกใหม่                                |                                                     |                                    |                                                                                  |

เมื่อกรอกข้อมูลเรียบร้อยแล้วก็คลิกปุ่ม บันทึก ข้อมูลล่วงหน้าเพื่อเตือนว่าวันที่ 1 สิงหาคม 2563 ต้อง กลับมาดำเนินการกับช่องข้อมูลที่เป็นสีแดงต่อไป

|                                                                                                    | HR                               |                           |                                         |                 |                                  |                                      |                             |                                   | ผู้ใช้งาน   | นายนิพัทธ์ เงินสรี (ผู้ดูแลระบบ, เลื่อนขึ้นเงินเดือ                                                  | น(ส่วนกลาง) | ออกจากระ<br>), เจ้าหน้าที่อัตราส่วน |
|----------------------------------------------------------------------------------------------------|----------------------------------|---------------------------|-----------------------------------------|-----------------|----------------------------------|--------------------------------------|-----------------------------|-----------------------------------|-------------|----------------------------------------------------------------------------------------------------|-------------|-------------------------------------|
| วัติส่วนตัว                                                                                                    | แนนอัับญามี<br>อัอมูลที่อยู่ ∫ัฮ | (คลามร ม.<br>ถานะปัจจุบัน | มูของรา ขอมุอพบรู<br>ชื่อ-สฤลเด็ม ดูาด์ | สายครง          | taansutoutean osseam             | รายงาน สงออกขอมูล การสา              | าร คาบรถและองราวาร คุมอร    |                                   |             |                                                                                                    |             |                                     |
| วัติการทำงาน                                                                                                   | ประวัติการศึกร                   | ก ลาราชเ                  | าร สาศักษา เพื                          | รื่องราช บริหาร | เชี่ยวชาญทางวิชาการ ความติดว     | ามชอบ โทษทางวินัย                    |                             |                                   |             |                                                                                                    |             |                                     |
|                                                                                                    |                                  |                           |                                         |                 | Constanting and C                |                                      | n INDDATIN(ND:/ . [*        | A INDUMTING OF                    |             |                                                                                                    |             |                                     |
|                                                                                                    |                                  |                           |                                         |                 | <b>ตำแหน่ง</b> : พนักงานปฏิบัติง | м. <u>м</u>                          | ค่าดอบแทนพิเศษ : 0 บาท      | 76                                | ts.:0 บาท   |                                                                                                    |             |                                     |
|                                                                                                    |                                  |                           |                                         |                 | ประเภทศาแหน่ง : สายปฏิบัติการ ก  | ลุ่มปฏิบัติการ 🖂                     | เงินวิชาชีพ : 0 บาท         | เงินตามระ                         | ลับ:0 บาท   |                                                                                                    |             |                                     |
|                                                                                                    |                                  |                           |                                         |                 | ระดับ : ใม่ระบุ                  | ×.                                   | เงินวิชาการ : 0 บาท         | ค่าดอบแทนป<br>ตำแห                | ะนำ<br>น่ง: |                                                                                                    |             |                                     |
|                                                                                                    |                                  |                           |                                         |                 |                                  | 13                                   | วินโอนเทียบ คบข. : 0 บาท    | ต่าประสบการ                       | ณ์:0 บาท    |                                                                                                    |             |                                     |
|                                                                                                    |                                  |                           |                                         |                 |                                  |                                      | ค่าตอบแทน(คาว):0 บาท        | เงินค่าครองร                      | อีพ:0 บาท   |                                                                                                    |             |                                     |
|                                                                                                    |                                  |                           |                                         |                 | เลขที่สำแหน่ง :                  | en en                                | เดงที่ปรับเงินเดือน : 0 บาท | เงินงบแผ่นดิน(S3,S                | (5):0 บาท   |                                                                                                    |             |                                     |
|                                                                                                    |                                  |                           |                                         |                 | ระดับ(C) : ใน่ระนุ 🛛             | ]                                    | พ.ต.ค. : 0 บาท              | เงินเพิ่มอัตรา<br>วาณในสายใต้ส่วน | คงที่ 0 บาท |                                                                                                    |             |                                     |
|                                                                                                    |                                  |                           |                                         |                 | เงินเดือน : 45,292.00 บา         | w*                                   | สถานะการปางาน : ท่างานปอดิ  | ~                                 |             |                                                                                                    |             |                                     |
|                                                                                                    |                                  |                           |                                         |                 |                                  |                                      | เป็นสมาชิก การเ             | ສດານະຫັວວທັນ 🗐ເປັນຢາສັ່ງຄ່        | วงหน้า      |                                                                                                    |             |                                     |
| แอกสารแบบ : เขียกไม่ดี ไม่ได้มีอกไม่ดีไล<br>เอางารไปที่การสอง 2.657 เการ์อ รบาล<br>ไฟท์ที่สามเรลงอำไปแก้น 5 Mb |                                  |                           |                                         |                 |                                  |                                      |                             |                                   |             |                                                                                                    |             |                                     |
| 📱 = ในสังคัญและปูโปร้องสามสามสาม หรือ หรือ หรือสามสามาร                                                        |                                  |                           |                                         |                 |                                  |                                      |                             |                                   |             |                                                                                                    |             |                                     |
| แสดง                                                                                                    | แก้ไข                            | ລນ                        | วันที่เริ่มต้น                          | วันที่สิ้นสุด   | ประเภทศาสัง                      | ประเภท                               | สาแหน่ง                     | ระดับ                             | เงินเดือน   | เอกสาร                                                                                               | สถานะ       | ตรวจสอบ                             |
| แสดง                                                                                                    | แก้ไข                            |                           | 01/05/2563                              | 31/07/2563      | อดเงินเดือน                      | พนักงานมหาวิทยาลัยประจำ<br>(D010008) | พนักงานปฏิบัติงาน           | ໃນ່ຮະນຸ                           | 43,482.00   | 0123/2563ลว.12/04/63 ดัดเงินเดือนร้อยละ 4<br>)เป็นเวลา 3 เดือน ดั้งแต่เดือนทฤษภาคม 2563<br>เป็นค่นไป | ปัจจุบัน    | ~                                   |
| ustera                                                                                                    | แก้ไข                            | สบ                        | 01/08/2563                              |                 | เลือนขึ้นเงินเดือน               | พนักงานมหาวิทยาลัยประจำ<br>(D010008) | หนักงานปฏิบัติงาน           | ไม่ระบุ                           | 45,292.00   | - พันโทษตัดเงินเดือนร้อยละ 4 เป็นเวลา 3 เดือน<br>ตั้งแต่เดือนพฤษภาคม 2563 เป็นต้นไป                  |             | 1                                   |

้สามารถเข้าไปติดตามดูข้อมูลดังกล่าวได้ที่แทปเมนู <mark>บัญชีบุคลากร</mark> แล้วเลือก หัวข้อ <mark>เรียกดูคำสั่งล่วงหน้า</mark>

| CMU HR<br>CHIANG MAI UNIVERSITY                                                          |                                                         | ผู้ใช้งาน นายมีพัทธ์ เล้นศรี [ผู้ดูนอระบบ                    | ออกจากระบบ<br>, เดือนชั้นเงินเดือน(ส่วนกลาง), เจ้าหน้าที่อัดราส่วนกลาง] |
|------------------------------------------------------------------------------------------|---------------------------------------------------------|--------------------------------------------------------------|-------------------------------------------------------------------------|
| หน้าแรก อัตราดำแหน่ง ) <mark>บัญขึ้นุคลากร )</mark> บัญชีอัตรา )                         | ข้อมูลพื้นฐาน ) ความปลอดภัย) เลื่อนชั้นเงินเดือน ) ครวจ | เสอบ) รายงาน) ส่งออกข้อมูล) การลา) คำนวณเครื่องราชา) คู่มือ) |                                                                         |
| บัญชั่นุคลากรทั้งหมด<br>ประวัดิส่วนตัว ข้อมูลที่อ¦เพิ่มนุคลากร                           | ม ญาติสายตรง                                            |                                                              |                                                                         |
| รายชื่อผู้บริหาร<br>ประวัติการทำงาน ประวัติย้ายหน่วยงานเป็นกลุ่ม                         | ษา เครื่องราช บริหาร เชี่ยวชาญทางวิชาการ ความ           | มดีความขอบ โทษทางวินัย                                       |                                                                         |
| ชื่อ - สกุล : <u>นายน</u> ี่มันทึกประวัติห่างานเป็นกลุ่ม<br>รายชื่อพนง.ชั่วคราวคราสัยเดา | <u>พนักงานมหาวิทยาลัยประจำ</u> สถานะ : <u>ทำงานปกติ</u> |                                                              | 🖹 แสดงรายงาน                                                            |
| รายละเอียดประวัติเ <mark>เรียกดูคำสั่งล่วงหน้า</mark>                                    |                                                         |                                                              |                                                                         |
| จัดการผู้มีเงินกู้ กยศ.                                                                  | เลือกหน่วยงาน : <u>หน่วยงานตามมหาวิทยาลัย</u>           | เลือกหน่วยงาน : <u>หน่วยงานปฏิบัติงานจริง</u>                |                                                                         |
| ออกคำสั่งแต่งตั้ง                                                                        | 🔿 สำนักงานมหาวิทยาลัย 🗸 🗸                               | 🔿 สำนักงานมหาวิทยาลัย 🗸 🗸                                    |                                                                         |
| ศำสังที่ยังไม่ได้ลงในประวัติ                                                             | 🔿 กองบริหารงานบุคคล 🗸 🗸                                 | 🔿 กองบริหารงานบุคคล 🗸                                        |                                                                         |
| จัดการคำสงอื่นๆ                                                                          | 🖲 งานทะเบียนประวัติและสารสนเทศบุคลากร 😪                 | 🍥 งานทะเบียนประวัติและสารสนเทศบุคลากร 😪                      |                                                                         |
| จดการตาแนนงบรหารทงหมด<br>แอ้ไซวันที่สวย หล่วแบบ่งบริหาร                                  | v 🗸                                                     | · · · · · · · · · · · · · · · · · · ·                        |                                                                         |
| สถานพยามาลประกันสังคม                                                                    | •                                                       | 0 <b>v</b>                                                   |                                                                         |

จะปรากฏข้อมูลที่เราบันทึกเป็นคำสั่งล่วงหน้าไว้ เมื่อถึงวันที่คำสั่งมีผลกับข้อมูลให้คลิกที่ชื่อเพื่อเข้าไป ดำเนินการกับประวัติการทำงานต่อไป

|                           | R                             |                                                    |                  |                      | ผู้ใช้งาน นาย          | นิพัทธ์ เงินสรี [ผู้ดูแลระบบ, เลื่อน | ออกจากระบบ<br>ชั้นเงินเดือน(ส่วนกลาง), เจ้าหน้าที่อัดราส่วนกล                                                        |
|---------------------------|-------------------------------|----------------------------------------------------|------------------|----------------------|------------------------|--------------------------------------|----------------------------------------------------------------------------------------------------|
| เว้าแรก อัตราดำแหน่ง) บัต | ญขึ่นุคลากร 🕨 บัญชีอัดรา 🕨    | ข้อมูลพื้นฐาน ) ความปลอดภัย) เลื่อนชั้นเงินเดือน ) | ดรวจสอบ รายงาน ล | ถึงออกซ้อมูล การลา 🕨 | ดำนวณเครื่องราชา ดู่มี | a                                    |                                                                                                    |
| <u>คลากรปัจจุบันในระบ</u> | <u>บบที่มีค่าสิ่งล่วงหน้า</u> |                                                    |                  |                      |                        |                                      |                                                                                                    |
|                           |                               |                                                    |                  |                      |                        |                                      | พบข้อมูล 9 รายการ                                                                                                    |
| วันที่คำสั่ง              | ประเภทศำสั่ง                  | ชื่อ-นามสกุล                                       | ประเภทบุคลากร    | ตำแหน่ง              | เลขที่                 | สังกัด                               | รายละเอียด                                                                                                    |
| 01/08/2563                | อื่นๆ                         |                                                    |                  |                      |                        |                                      | - สิ้นสุดการตัดเงินเดือนร้อยละ 4 เป็น<br>เวลา 3 เดือน ตั้งแต่เดือนพฤษภาคม<br>2563 เป็นต้นไป                          |
| 01/08/2563                | อื่นๆ                         | _                                                  |                  |                      |                        |                                      | - สิ้นสุดการตัดเงินเดือนร้อยละ 4 เป็น<br>เวลา 3 เดือน ตั้งแต่เดือนพฤษภาคม<br>2563 เป็นต้นไป                          |
| 01/08/2563                | อื่นๆ                         |                                                    |                  |                      |                        |                                      | <ul> <li>ทันโทษดัดเงินเดือนร้อยละ 4 เป็นเวลา</li> <li>3 เดือน ดั้งแต่เดือนพฤษภาคม 2563</li> <li>เป็นดันไป</li> </ul> |
| 01/08/2563                | อื่นๆ                         | _                                                  |                  |                      |                        |                                      | - สิ้นสุดการตัดเงินเดือนร้อยละ 4 เป็น<br>เวลา 3 เดือน ตั้งแต่เดือนพฤษภาคม<br>2563 เป็นต้นใป                          |
| 01/08/2563                | อื่นๆ                         |                                                    |                  |                      |                        |                                      | - สิ้นสุดการตัดเงินเดือนร้อยละ 4 เป็น<br>เวลา 3 เดือน ตั้งแต่เดือนพฤษภาคม<br>2563 เป็นต้นใป                          |
| 01/08/2563                | อื่นๆ                         | _                                                  |                  |                      |                        |                                      | - สิ้นสุดการตัดเงินเดือนร้อยละ 4 เป็น<br>เวลา 3 เดือน ตั้งแต่เดือนพฤษภาคม<br>2563 เป็นต้นใป                          |
| 01/10/2563                | ขยายอายุราชการ                |                                                    |                  |                      |                        |                                      | 1403/2563ลว.14/05/63 ขยายอายุ<br>พนักงาน5ปี                                                                          |
| 01/10/2563                | ขยายอายุราชการ                |                                                    |                  |                      |                        |                                      | 1402/2563ลว.14/05/63 ต่ออายุ<br>พนักงาน5ปี                                                                           |
| 01/10/2563                | ขยายอายุราชการ                |                                                    |                  |                      |                        |                                      | 1404/2563ลว.14/05/63 ต่ออายุ<br>พนักงาน5ปี                                                                           |

ลำดับต่อไปก็จะเป็นการบันทึกข้อมูลอีกส่วนหนึ่งซึ่งจะเป็นการบันทึกข้อมูลเพื่อการเชื่อมโยงไปสู่ ระบบการจ่ายตรงเงินเดือนของพนักงานมหาวิทยาลัย (อยู่ในระหว่างการทดลองระบบโดยส่วนงานต้นแบบ คือ สำนักงานมหาวิทยาลัย และสำนักบริการเทคโนโลยีสารสนเทศ) โดยดำเนินการตามขั้นตอนดังนี้

#### การบันทึกข้อมูลคำสั่งอื่นๆ นอกเหนือจากประวัติการทำงาน

1. ไปที่เมนู บัญชีบุคลากร 🗲 จัดการคำสั่งอื่นๆ

|                   | HR                                             |                                          | อุโรลียาม นายบังทีมธ์ เสียยร์ (สู่ดูแลระบบ), เมื่อบรั้นเดิมต(ส่วนกลาง), เร็าหนึ่งหลัดราสร | กระบบ<br>วนกลาง] |
|-------------------|------------------------------------------------|------------------------------------------|-------------------------------------------------------------------------------------------|------------------|
| หน้าแรก อัตราตำแห | ณ่ง ▶ บัญชีบุคลากร ▶ บัญชีอัตรา ▶              | ข้อมูลพื้นฐาน ความปลอดภัย เ              | เลื่อนชิ้นเงินเดือน » ดรวจสอน » รายงาน ส่งออกซ้อมูล » การลา » คำนวดแคร็องราชฯ » คู่มือ »  |                  |
|                   | บัญชบุคลากรพังหมด<br>แข็งแดววอด                |                                          |                                                                                           |                  |
| ค้นหาด            | ลาม<br>รายชื่อผับริหาร                         |                                          |                                                                                           |                  |
|                   | ย้ายหน่วยงานเป็นกลุ่ม                          | ารบัจจุบัน ⊖บุคลากรเก่า(ลาออก,เกษี       | ยณ,เสียชีวิตา)                                                                            |                  |
|                   | บันทึกประวัติทำงานเป็นกลุ่ม                    | หน่วยงาน: <u>หน่วยงานปฏิบัติงานจร</u> ิง | 2                                                                                         |                  |
|                   | รายชื่อพนง.ชั่วคราวครบสัญญา                    | งานมหาวิทยาลัย 🗸 🗸                       |                                                                                           |                  |
|                   | เรียกดูคำสังล่วงหน้า                           | เริ่หารงานบุคคล 🗸                        |                                                                                           |                  |
|                   | จดการผูบเงนฎ กยด.<br>กรุกสุวรี่มหล่งอื่ง       | าะเบียนประวัติและสารสนเทศบุคลากร 🗸       |                                                                                           |                  |
|                   | ยอกต กลงแลงสง<br>คำสั่งที่ยังไม่ได้ลงในประวัติ | ~                                        |                                                                                           |                  |
|                   | จัดการคำสั่งอื่นๆ                              | ~                                        |                                                                                           |                  |
|                   | จัดการตำแหน่งบริหารทั้งหมด                     | พระสา 🗸                                  |                                                                                           |                  |
|                   | แก้ไขวันที่ดำรงดำแหน่งบริหาร                   |                                          |                                                                                           |                  |
|                   | สถานพยาบาลประกันสังคม                          | ซซาซน/Passport                           | <br>โลยที่ด่านหน่ง                                                                        |                  |

### 2. คลิกปุ่ม เพิ่มคำสั่ง

| CMU HE                                              | 2)ให้ง่าน นายมีพัทธ์ เป็นตรี (jquescuu, เร็ตบรั้นเงินเด็ต)(ส่วนกลาง), เร้าช่                  | ออกจากระบบ<br>บ้าที่อัตราส่วนกลาง] |
|-----------------------------------------------------|-----------------------------------------------------------------------------------------------|------------------------------------|
| หน้าแรก อัตราดำแหน่ง บ้<br>ค่ามวกแต่โองราชาไ⊳ต์เือไ | ญชีบุคลากร บัญชีอัดรา) ข้อมูลพื้นฐาน ความปลอดภัย เสื่อนชั้นเงินเดือน ตรวจสอบ รายงาน ส่งออกซ้อ | มูล⊁การลา⊁                         |
| จัดการข้อมูลคำสั่ง(นะ                               | อกเหนือจากคำสั่งที่ลงในประวัติการทำงาน)                                                       |                                    |
| หน่วยงานตาม<br>มหาวิทยาลัย                          | 🖲 มหาวิทยาลัยเชียงใหม่                                                                        | ~                                  |
|                                                     | 🔘 มหาวิทยาลัยเชียงใหม่                                                                        | ~                                  |
| คำสั่ง                                              | ตัดเงินเดือน 👻                                                                                |                                    |
| ค้นหาเลขที่คำสั่ง                                   |                                                                                               |                                    |
|                                                     | คับหา                                                                                         |                                    |
|                                                     | ĺ                                                                                             | เพิ่มค่าสั่ง                       |

 เลือกหน่วยงานที่ออกคำสั่งและกรอกรายละเอียด ค้นหาบุคลากรเพื่อที่จะทำการบันทึกข้อมูล คลิก ปุ่ม ตกลง

| CHIANG MAI UNIVERSITY                                      |                                                                                                    | ผู้ใช้งาน นายนิพัทธ์ เงินศรี [ผู้ดูแลระบบ, เลื่อนชั้นเงินเดือน(ส่วนกลาง), เจ้าหน้าที่อัตราส่วนกลาง] |
|------------------------------------------------------------|----------------------------------------------------------------------------------------------------|----------------------------------------------------------------------------------------------------|
| หน้าแรก อัตราดำแหน่ง) บัญชีบุคลากร) บัญชีอัตรา) ข้อมูลพื้น | ราน ) ความปลอดภัย (สื่อนชั้นเงินเดือน ) ครวจสอบ ) รายงาน (ส่งออกช้อมูล ) การลา ) คำนวณเ                                                                                                    | ครื่องราชา) คู่มือ)                                                                                 |
| บันทึกข้อมูลผู้ที่ได้รับคำสั่ง                             |                                                                                                    |                                                                                                    |
|                                                            | หม่อยวามฟิลตลที่ดี/ ⊛ (มหาวิทยาลัยเรือเรียงใหม่<br>บันทึกข้อความ: (ดีดเริยมกับ<br>เรื่องคำสั่งเวินท์ก็ข้อความ: (ดีดเริยมเอ็ก)<br>ประเภทแลกสาร: (คำสั่ง ↓<br>แลรที่จำส์เจ้: (0222553กะ120/453<br>ดัง ณ วันท์: (12/04/2553) |                                                                                                    |
|                                                            | รายสงเอียด :                                                                                                    |                                                                                                    |
|                                                            | นับงาบุคลากร<br>หน่วยงานมหาวิทยาลัย : ♥ สำขักงาบมหาวิทยาลัย ✓<br>◯ [กองกฎหมาย ✓                                                                                                    |                                                                                                    |
|                                                            |                                                                                                    |                                                                                                    |
|                                                            | ↓รรเภทบุลลาด: [ปรายการ                                                                                                    | งหน่ง หรือ และที่ตำแหน่ง                                                                            |

 เลือกบุคลากรที่ต้องการบันทึกข้อมูล เลือกที่ชื่อ คลิกปุ่ม เลือก > ให้มาทางด้าน กล่องสีฟ้า และ คลิกปุ่ม แสดงตาราง

| ลการคันหา: หบร่อมูล 3 รายการ<br>คลิกที่รัฐบุคลากร                    | เลือก : 1 รายการ<br>เลือก ><br>เลือก ><br>เลือ ><br>เลือก ><br>เลือก ><br>เลิอ ><br>เลิอ ><br>เลือก ><br>เลือก ><br>เลือก ><br>เลิอ ><br>เลิอ |  |
|----------------------------------------------------------------------|----------------------------------------------------------------------------------------------------|--|
| ว <b>ันร์เชิ่มต้น</b> : [รูปแบบ <i>รา/สต/</i> ปปีปป เป็น 12/08/2555) | แสดงตาราง<br>วันท์สั้นสุด : (รูปแบบ วา/จะ(/ปปปป เช่น 12/08/2555) ที่าานอล่างโรงบอล                                                                                                    |  |

 กรอกวันที่เริ่มต้น วันที่สิ้นสุด แล้วคลิกปุ่ม กำหนดค่าทั้งหมด เพื่อดึงค่ามาใส่ในตาราง แล้วใส่ จำนวนเงินคงเหลือจากการหักเงินร้อยละ 4 เรียบร้อยแล้ว เพิ่มข้อความในรายละเอียด แล้วกดปุ่ม บันทึกข้อมูล

| วันที่เริ่มหนั่ : [15/2553]<br>(รูปแบบ วร/ตต/ปปปป เช่น 12/08/2555)<br>วันที่สื้นสุด : (รูปแบบ วร/ตต/ปปป เช่น 12/08/2555) |                   |       |                |               |            |                                                                              |  |  |  |
|----------------------------------------------------------------------------------------------------|-------------------|-------|----------------|---------------|------------|------------------------------------------------------------------------------|--|--|--|
| ชื่อ-สกุล                                                                                                    | ต่าแหน่ง          | เลขที | วันที่เริ่มดัน | วันที่สิ้นสุด | จ่านวนเงิน | รายละเอียด                                                                   |  |  |  |
|                                                                                                    | พบักงานปฏิบัติงาน |       | 1/5/2563       | 31/7/2563     | 43482      | ตัดเงินเดือนร้อยละ 4 เป็นเวลา 3 เดือน ตั้งแต่เดือน<br>พฤษภาคม 2563 เป็นต้นไป |  |  |  |
| บันทึกข้อมูล                                                                                                    |                   |       |                |               |            |                                                                              |  |  |  |

เป็นการได้ข้อมูลที่ระบบจ่ายตรงเงินเดือน (CMU Payroll) สามารถดึงข้อมูลไปใช้ประโยชน์ต่อไป

| EARNINGSU<br>BILANG KAL UNIVERSITY<br>JUSien yrudnini (Josef Ideascon, Jawfuldwdod dowen), si'ndhidiochawan |                                             |                                         |                              |                    |                   |           |                                                                                | ออกจากระบบ<br>ส่วนกลาง), เจ้าหน้าที่อัตราส่วนกลาง] |
|----------------------------------------------------------------------------------------------------|---------------------------------------------|-----------------------------------------|------------------------------|--------------------|-------------------|-----------|--------------------------------------------------------------------------------|----------------------------------------------------|
| นน้ำแรก อัดราสำแหน่ง) บัญชีบุตลากร)                                                                         | บัญชีอัดรา ข้อมูลพื้นฐาน ความปลอดภัย        | (สื่อนขึ้นเงินเดือน) ตรวจสอบ) รายงาน) ส | ส่งออกข้อมูล ) การลา ) สำนวณ | เครื่องราชา คู่มือ |                   |           |                                                                                |                                                    |
| แก้ใขข้อมูลศาสั่ง                                                                                           |                                             |                                         |                              |                    |                   |           |                                                                                |                                                    |
| หน่วยงานที่ออกศาสั่ง/บันทึก<br>ข้อความ                                                                      | <ul> <li>มหาวิทยาลัยเชียงใหม่</li> </ul>    |                                         |                              | ¥                  |                   |           |                                                                                |                                                    |
|                                                                                                    | <ul> <li>มหาวิทยาลัยเชียงใหม่</li> </ul>    |                                         |                              | ~                  |                   |           |                                                                                |                                                    |
| เรื่องศำสั่ง/บันทึกข้อความ                                                                                  | ตัดเงินเดือน 🗸                              |                                         |                              |                    |                   |           |                                                                                |                                                    |
| ประเภทเอกสาร                                                                                                | ค่าสั่ง 🗸                                   |                                         |                              |                    |                   |           |                                                                                |                                                    |
| เลขที                                                                                                    | 0123/2563no.12/04/63                        |                                         |                              |                    |                   |           |                                                                                |                                                    |
| สัง ณ วันที                                                                                                 | 12/04/2563                                  |                                         |                              |                    |                   |           |                                                                                |                                                    |
| รายละเอียด                                                                                                  | ดัดเงินเดือนร้อยละ 4 เป็นเวลา 3 เดือน ตั้งแ | ต่เดือนพฤษภาคม 2563 เป็นต่นไป           |                              |                    |                   |           |                                                                                | li                                                 |
|                                                                                                    | บันทึกข้อมูลค่าสั่ง กลับหน้าหลัก            |                                         |                              |                    |                   |           |                                                                                |                                                    |
|                                                                                                    |                                             |                                         |                              |                    |                   |           |                                                                                | เพิ่มบุคคลที่มีผลกับค่าสั่ง                        |
|                                                                                                    | ชื่อ-สกุล                                   | สำแหน่ง                                 | เลขที่ตำแหน่ง                | วันที่มีผลเริ่มต้น | วันที่มีผลสิ้นสุด | สำนวนเงิน | รายละเอียด                                                                     | ดึงไปใช้งานใน Payroll                              |
| แคไซ ลบ                                                                                                    |                                             | พนักงานปฏิบัติงาน                       |                              | 01/05/2563         | 31/07/2563        | 43482     | ตัดเงินเดือนร้อยละ 4 เป็นเวลา 3<br>เดือน ตั้งแต่เดือนพฤษภาคม<br>2563 เป็นต้นไป | Payroll ยังไม่ได้ฝาเนินการ                         |